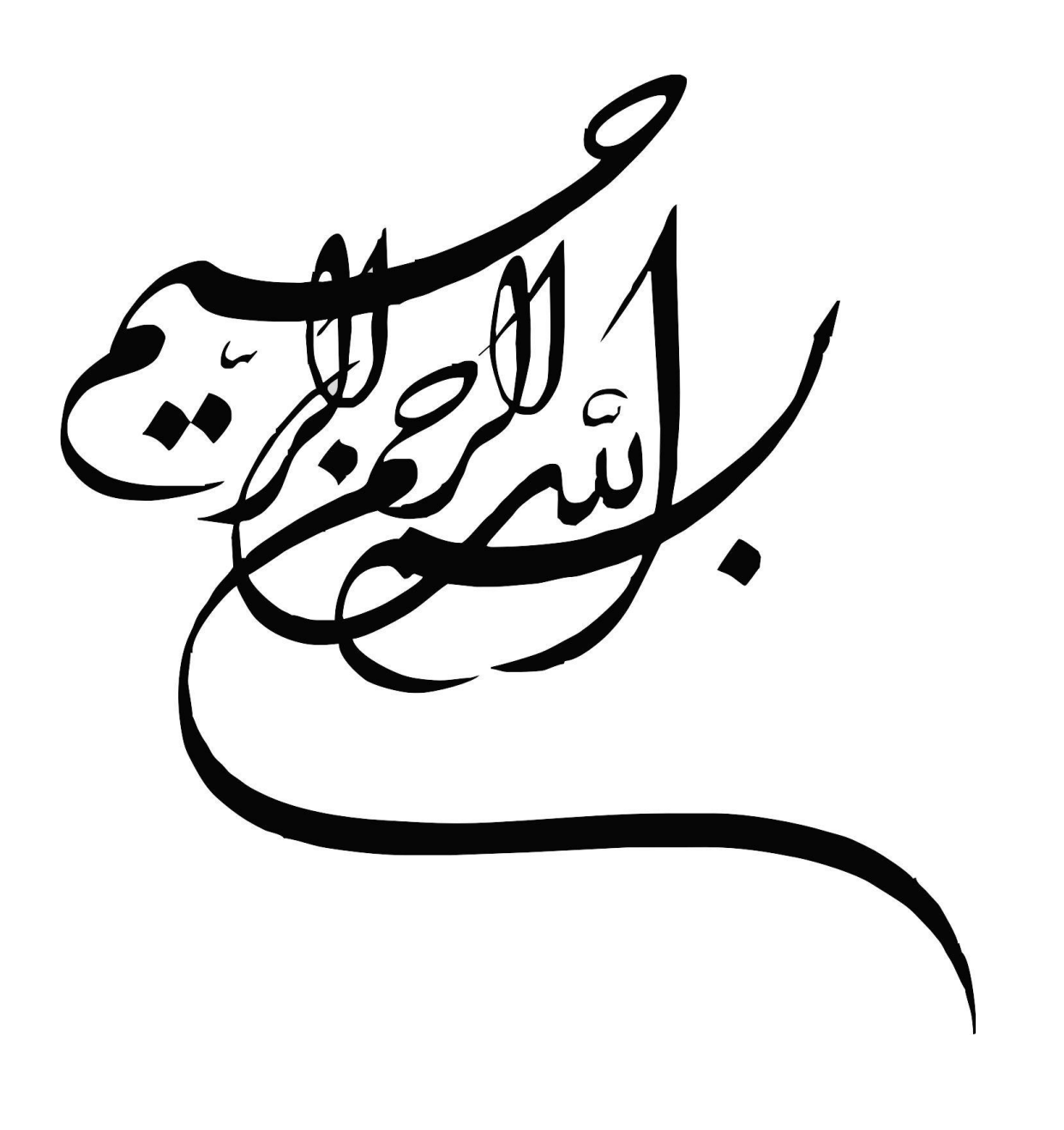

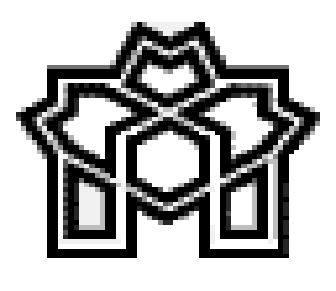

دانشگاه علامه طباطبائی

کتابخانه مرکزی و مرکز اسناد

# راهنمای استفاده از سیستم

# كتابخانه ديجيتالي دانشگاه علامه طباطبائي

# فهرست مندرجات

| معرفی سیستم کتابخانه دیجیتالی دانشگاه علامه طباطبائی۴             |
|-------------------------------------------------------------------|
| استفاده از سیستم کتابخانه دیجیتالی۵                               |
| شرایط استفاده از کتابخانه دیجیتالی۵                               |
| آشنایی با قابلیت های سیستم جستجو و بازیابی اطلاعات کتابخانه       |
| فرآيند جستجو و مشاهده متن كامل منبع ديجيتالي٧                     |
| فرآیند جستجو و دانلود منابع دیجیتالی (کتاب گویا و فیلمهای آموزشی) |
| کتابخانه شخصی                                                     |
| درختواره مجموعه آثار علامه طباطبائی۱۸                             |
| تازههای کتابخانه دیجیتالی                                         |
| میز مرجع الکترونیکی (مجازی)                                       |

#### معرفي سيستم كتابخانه ديجيتالي دانشگاه علامه طباطبائي

کتابخانه دیجیتالی دانشگاه علامه طباطبایی از نوع دو وجهی (Hybrid) است، و با مجموعه بیش از نهصد هزار رکورد فرادادهای مربوط به بیش از ششصد هزار شیء فیزیکی و بیش از سیصد هزار شیء دیجیتالی یکی از غنی ترین، ونیز معدودترین کتابخانههای دیجیتالی استاندارد کشور به شمار می آید. مجموعه این کتابخانه با بیش از ۴۰۰۰۰۰ جلد کتاب چاپی فارسی و عربی، بیش از ۱۳۰۰۰ جلد کتاب لاتین، بیش از ۶۵۰۰ نسخه اسناد و مدارک فارسی، بیش از ۲۳۰۰۰ هزار عنوان پایاننامه فارسی، غیرفارسی و طرح پژوهشی، و بیش از ۳۰۰۰۰ شیء دیجیتالی (شامل کتاب، مقاله، پایاننامه، طرح پژوهشی، کتاب گویا، فیلم آموزشی، استاندارد و اشیای دیگر)، بیش از ۲۰۰۰۰ هزار جلد کتاب مربوط به مجموعه های شخصی و بیش از ۳۰۰۰ جلد کتاب کودک، مجموعه ای کم نظیر را در حوزه علوم انسانی و اجتماعی تشکیل میدهد. ارائه خدمات متنوع توسط کتابخانه دیجیتالی از جمله ایجاد کتابخانه شخصی برای هر عضو، امکان فیش برداری و انجام بخشی از فرایند یژوهش با استفاده از آن، میز مرجع مجازی برای ارتباط حضوری و از راه دور با کتابداران، رتبه بندی نتایج جستجو به صورت پویا بر اساس علايق كاربر و پيشينه جستجوي وي، امكان جستجوي يكيارچه در تمامي كتابخانه هاي دانشگاه، امكان نمايه و ارائه شدن اشیای محتوایی آن توسط موتورهای کاوش وب، میز مرجع الکترونیکی با امکان گفتگوی همزمان و یپوسته با کتابداران، استفاده از سیستم معنایی اصطلاحنامه، جستجو در مجموعه آثار علامه طباطبائی و دهها خدمت دیگر، در راستای جلب رضایت جامعه کاربران محترم دانشگاه علامه گام برمیدارد. افزون بر اینها، ماژول (بخش) خدمات تحویل مدرک آن و امکان ارتباط با درگاهها و دروازههای اطلاعاتی معتبر کشور مانند کنسرسیوم محتوای ملی است. ویژگی های یاد شده که همخوان با بهترین تجربیات گسترش کتابخانه های دیجیتالی در سطح بين المللي طراحي شده است، كتابخانه ديجيتالي دانشگاه علامه را به عنوان الگويي ارزشمند براي مراكز آموزشی و پژوهشی وزارت محترم علوم و دیگر سازمان های کشور معرفی می نماید.

### استفاده از سیستم کتابخانه دیجیتالی

برای استفاده از منابع کتابخانه دیجیتالی دانشگاه علامه طباطبائی چند روش دسترسی وجود دارد.

- ۱- از طریق وب سایت دانشگاه <u>www.atu.ac.ir</u> در قسمت پایین صفحه برروی عبارت «کتابخانه دیجیتال»
   کلیک نمایید تا وارد سیستم اطلاعاتی کتابخانه دیجیتالی دانشگاه شوید.
  - ۲- از طریق نشانی مستقیم اینترنتی وب سایت کتابخانه دیجیتالی http://d-lib.atu.ac.ir

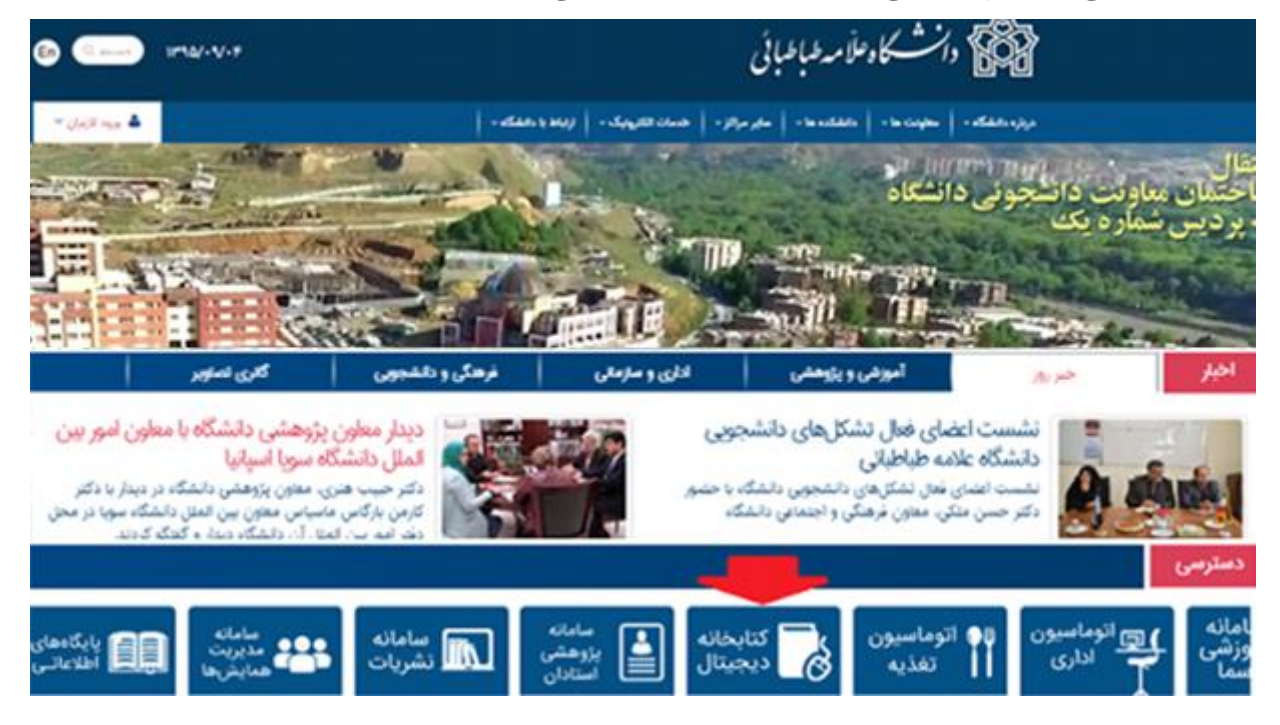

### شرايط استفاده ازكتابخانه ديجيتالي

اعضای محترم هیئت علمی پژوهشگاه فرهنگ و علوم اسلامی دارای پروفایل شخصی در کتابخانه دیجیتالی هستند و میتوانند از خدمات آن استفاده نمایند.

هر یک از اعضای محترم هیئت علمی، می توانند با وارد نمودن نام کاربری و کلمه عبور از محتوای کتابخانه دیجیتالی به صورت زیر استفاده نمایند. برای آگاهی از اطلاعات حساب کاربری خود به اطلاعیههای مرتبط، مراجعه نمایید. افزون بر آن، امکان برقرار ارتباط پیوسته از طریق سرویس میز مرجع الکترونیکی از هر نقطهای از دنیا با کتابداران مجموعه کتابخانهای دانشگاه فراهم است. همچنین توصیه می گردد تا کلیه اعضاء پس از ورود به سیستم ،کلمه عبور خود را در اسرع وقت تغییر دهند.

در صفحه اصلی وب سایت (اُپک) کتابخانه قابلیت جستجوی ساده در فرادادههای (اطلاعات کتابشناختی یا شناسنامه) منابع وجود دارد.این صفحه، گزینه های جستجوی مدارک، اصطلاحنامه، تمام متن، تصویر، صوت، فیلم، متن، گالری، کتابخانه شخصی، پرسش و پاسخ، میز مرجع الکترونیکی و بخش تازه ها را نیز در بر می گیرد.

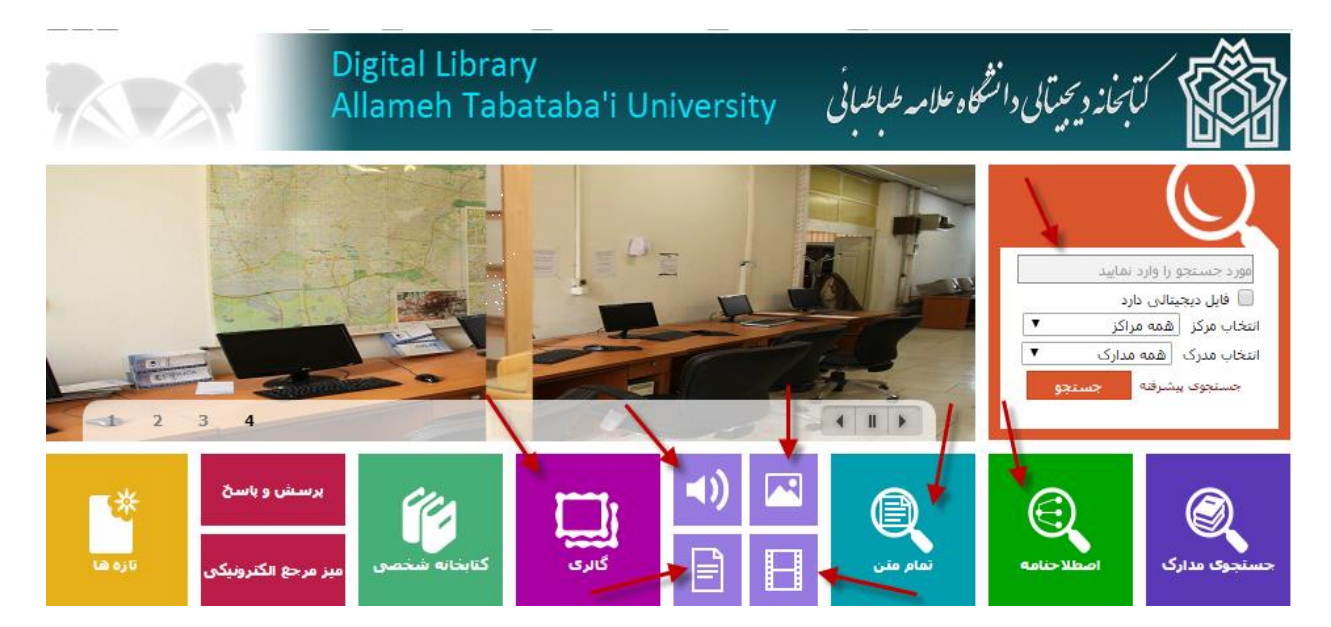

آشنایی با قابلیت های سیستم جستجو و بازیابی اطلاعات کتابخانه

در سیستم جستجو و بازیابی اطلاعات کتابخانه دیجیتالی دانشگاه علامه، افزون بر جستجوی ساده، امکان جستجوی پیشرفته در فرادادهها (شناسنامه منابع)، و متن کامل منابع دیجیتالی، همچنین مرور عناصر کتابشناختی گوناگون (پدیدآورنده، عنوان، موضوع، و جز آن) امکان پذیر است.

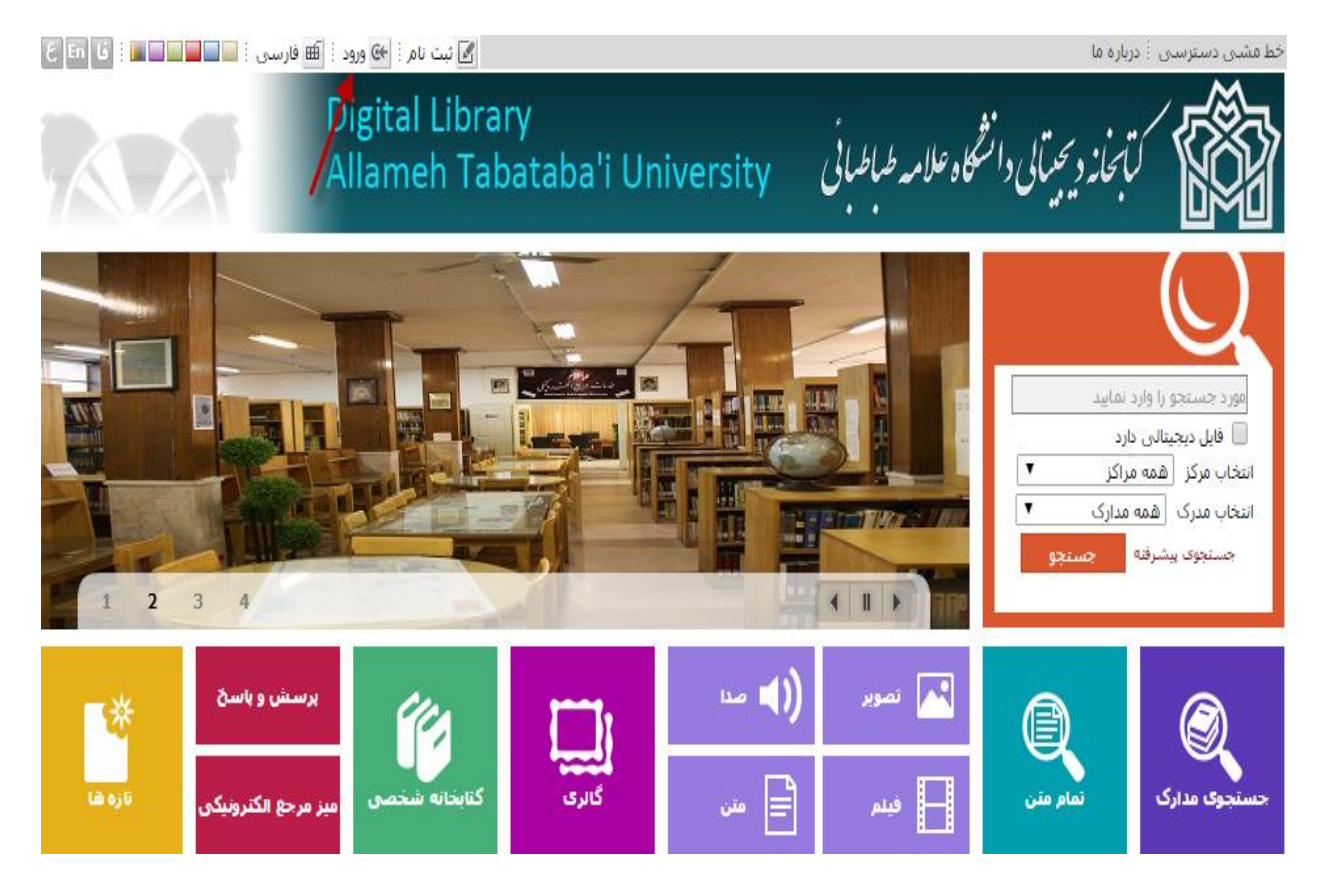

نکته: همهی کاربران برای مشاهده محتوای منابع دیجیتالی ابتدا باید از سایت کتابخانه در بالای صفحه برروی کلمهی ورود کلیک، و سپس نام کاربری وکلمه عبورخود را وارد نمایند. در غیر این صورت فقط اطلاعات کتابشناختی منابع قابل مشاهده می باشد.

# فرآيند جستجو و مشاهده متن كامل منبع ديجيتالي

در کتابخانه دیجیتالی دانشگاه، متن کامل صدها هزار کتاب، نسخه خطی، مقاله، استاندارد، پایاننامه و طرح پژوهشی ذخیره شده و قابل بازیابی است. دانشجویان، اعضای هیات علمی و کارکنان دانشگاه علامه طباطبائی میتوانند از طریق سیستم کتابخانه دیجیتالی به متن کامل این منابع دسترسی داشته باشند. برای اینکار ابتدا باید بر روی کلمه "ورود" در بالای صفحه سیستم کتابخانه کلیک و سپس نام کاربری و کلمه عبور خود را وارد نمایند. در غیر اینصورت فقط اطلاعات کتابشناختی منابع قابل مشاهده میباشد.

> مراحل جستجو و مشاهده منابع دیجیتالی به شرح زیر است: مرحله اول: روی کلمه "ورود" از صفحه اصلی کلیک نمایید.

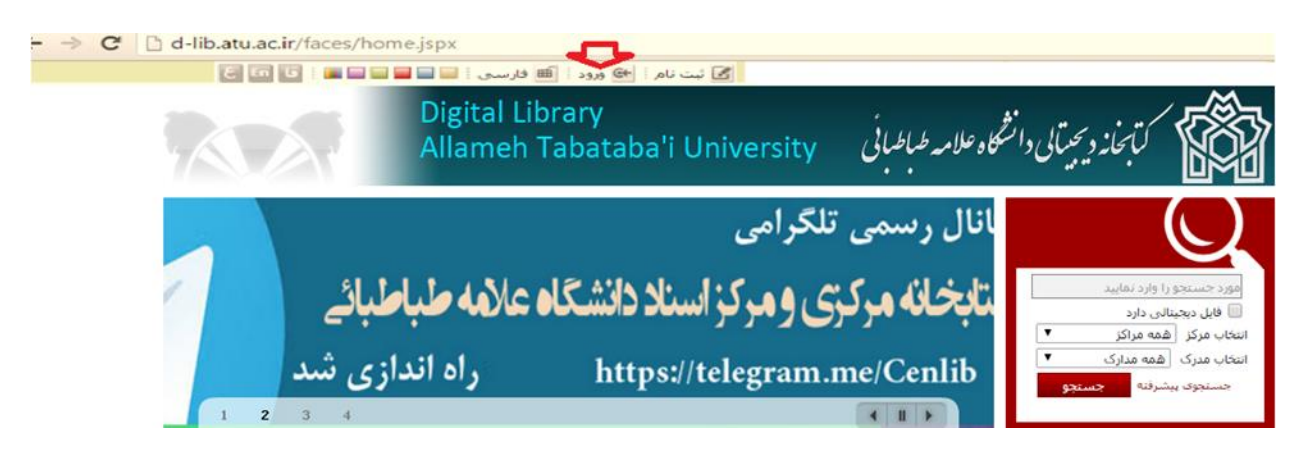

مرحله دوم: نام کاربری و کلمه عبور خود را وارد نمایید.

| $\bigcirc$ |                     |                     |
|------------|---------------------|---------------------|
|            | 932303191031        | نام کاربر           |
|            |                     | كذمه عبور           |
|            | 3010 E+             |                     |
| 1000       | دا فراموش کرده اید؟ | ہ آیا کلمہ عبور خود |

مرحله سوم: بر روی آیکون جستجوی مدارک از صفحه اصلی کلیک نمائید.

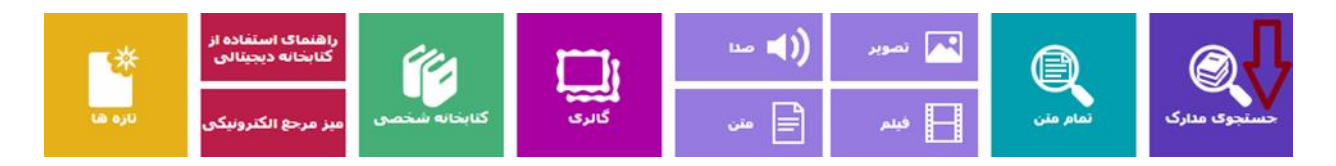

مرحله چهارم: گزینه "کتابخانه مرکزی و مرکز اسناد" را انتخاب کنید و سپس با وارد نمودن واژه یا عبارت جستجو در عنوان، موضوع، پدیدآورنده و یا دیگر اقلام (فیلدهای) جستجوپذیر، جستجوی خود را انجام دهید.

#### ساده | پیشرفته | مرور | z3950 ساده | z3950 پیشرفته | z3950 مرور

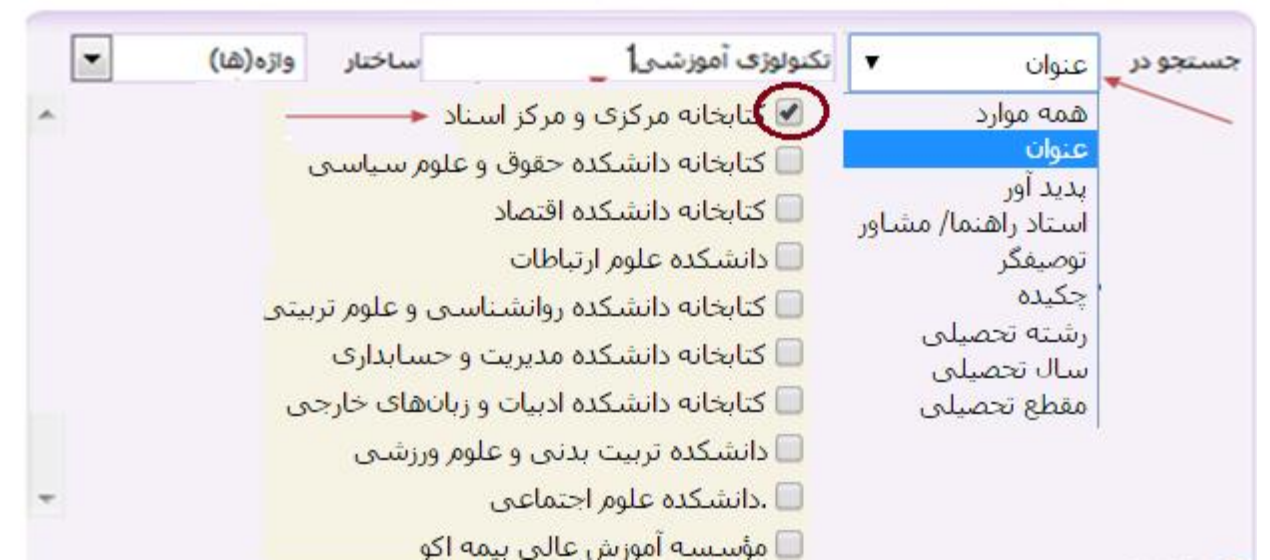

مرحله پنجم: مشاهده نتايج جستجو و انتخاب نوع مدرك از صفحه نتايج جستجو

| مستندات گالری کتابخانه شخصی برسش و باسخ تاره ها                                                | منابع ديجيتالي          | اصطلاحنامه تمام متن                                      | درختواره | جستجوف مدارک        |
|------------------------------------------------------------------------------------------------|-------------------------|----------------------------------------------------------|----------|---------------------|
| 2395 پېشرفته   23950 مرور                                                                      | z3950 سادە   50         | <b>ساده</b>   بیشرفته   مرور                             |          |                     |
| انسانی کارکنان) (و) (مالکیت   نام پایگاه : سرور مرکزی   تعداد تنایج : ۶۲ رکورد از ۶۷۲۸۴۱ رکورد | مه موارد(ت):روابط ا     | مورد جستجو : (هد                                         | لايش     | 🔾 جستجوی جدید 🗉 پال |
| <ul> <li>۲ فرت نشدد ۲ معودی ۲ انجام</li> </ul>                                                 | . معود≥                 | اعداد ردوردها 20 ♥<br>مرتب سارک بر اساس <sub>رتب</sub> ه |          | بوعات مرتبط         |
|                                                                                                | ام                      | انتخاب: تمامی موارد   هیچکد                              | (0)      | رمایه اجتماعی       |
| ديدين<br>:انشگاه علامه طباطبائي                                                                | ناريخ نشر: ،<br>ناشر: ، |                                                          |          | نوع مدرک            |
| 类 ایاب نامه فارسای[منبع الکترونیکی]                                                            | نوع مادہ : 🛛 🕯          |                                                          |          | پایان نامه فارسنی   |
| شایخانه مرکزی و مرکز استاد<br>افزودن به کتابغانه شخصی   موجودی   بیوستها                       | مرگز :                  |                                                          | <u></u>  | کتاب قارستی- عربی   |
| بررسای همسویی استرانژی های سازمان (کست و کار) و استرانژی های منابع انسانی در                   | عنوات :                 | .4                                                       |          |                     |
| مىيايچ كىدايەي<br>مەلەك :                                                                      |                         |                                                          |          |                     |

مرحله ششم: پس از مشاهده نمایش نتایج جستجو برای دیدن متن کامل پایان نامه بر روی کلمه پیوست ها کلیک کنید.

مورد جستجو : (مالکیت:کتابخانه مرکزی و مرکز استاد ) {و} (همه ... | نام پایگاه : سرور مرکزی | تعداد نتابج : ۲۶۷ رکورد از ۲۴۰۶۸۵ رکورد

| س رتبه ◄ و هرتب نشده ◄ انجام ﴾ قبلي 1-15 لز 267 ◄ 15 تاى بعدى ﴾                | هرتب ساز <mark>گ بر اسار</mark> | 15 🔻 الجام       | تعداد ركوردها  |
|--------------------------------------------------------------------------------|---------------------------------|------------------|----------------|
|                                                                                | م ا                             | ن موارد   شبچکدا | انتخاب: تمامير |
| مغایسه میزان دستیابی دانشجویان کارشناسی ارشد رشته تکنولوژی آموزشی به اهداف<br> | عنوان :                         | <u>.</u>         | .1             |
| Ų00V↓                                                                          | شماره راهُنما :                 | *******          |                |
| محمدی، آذین                                                                    | يديدأور :                       | 1<br>1<br>1<br>1 |                |
| ITA                                                                            | تاريخ نشير :                    |                  |                |
| علامه طباطبایی: روانشناسی و علوم تربیتی                                        | ناشر :                          |                  |                |
| يابان نامه فارسی[باباننامه]                                                    | نوع ماده :                      |                  |                |
| کتابخانه مرکزی و مرکز استاد<br>افتون به کتابخانه شخصی ا متحدی ا سیستما         | مرکر :                          |                  |                |
| بررسی و تحلیل پایان نامه های کارشناسی ارشد رشته تکنولوژی آموزشی دانشگاه علا    | عنوان :                         |                  | .2             |
| ډ∧∙پ                                                                           | شماره راهنما :                  |                  |                |
| مانده گاربان، هانیه                                                            | يديدآور :                       | And may.         |                |
| ١٢٨٨                                                                           | تاريخ نشر :                     |                  |                |
| علامه طباطیائی: روانشناسی و علوم تربیتی                                        | - ناشر :                        |                  | 1              |
| يايان نامه فارسنى[ياياننامه]                                                   | نوع ماده :                      |                  |                |

مرحله هفتم: برای مشاهده متن کامل پایاننامهها بر روی گزینه "پیوستها" در انتهای صفحه کلیک کنید و سپس گزینه نمایش را انتخاب نمایید.

|                                                     | de 3 | a)v (*                                                                                                    |
|-----------------------------------------------------|------|----------------------------------------------------------------------------------------------------|
| ع مادہ                                              | ÷    | يايان نامه فارسنى                                                                                                    |
| ن مدرک                                              | :    | فارسنى                                                                                                    |
| ماره رکورد                                          | 1    | 71709                                                                                                    |
| ماره مدرک                                           | 1    | Ular Color                                                                                                    |
| مارة راهنما                                         | :    | U00VU                                                                                                    |
| رشناسه                                              | :    | محمدی، آذین                                                                                                    |
| وات و نام بدیدآور                                   | I    | مقایسه میزان دستیابی دانشیجویان کارشناسی ارشد رشته تکیولوژی آموزشی به اهداف رشته و اراله راهکارهای مناسب در<br>دانشگاههای ایران[یایاننامه]/آذین محمدی؛استاد راهنما؛ علی آبادی؛استاد مشاور؛ نوروزی                                                                                                    |
| لعيت نشار                                           | :    | علامه طباطبایی: روانشناسای و علوم تربیتی، ۱۳۸۸                                                                                                    |
| مخصات ظاهري                                         | :    | ١٤٧ص.                                                                                                    |
| داشت                                                |      | - sho                                                                                                    |
| طع تحصيلي                                           | :    | کارشناسی ارشد                                                                                                    |
| بنه تحصیلی                                          | :    | ، تکنولوزی آموزشی                                                                                                    |
| شگاه/دانشکده                                        | :    | ، علامه طباطبایی                                                                                                    |
| شگاه/دانشکده                                        | :    | روانشناسی و علوم تربیتی                                                                                                    |
| داشت                                                | :    | هدف تحقیق: مقایسه میزان دستیابی دانشجویان کارشناسی ارشد رشته تکنولوژی آموزشی به اهداف رشته و ارائه راهکارهای<br>مناسب در دانشگاههای ایران ، برسشهای تحقیق: تا چه میزان دانشجویان کارشناسی ارشد رشته تکولوژی آموزشی به اهداف<br>رشته دست پافتهاند؟ پافتههای تحقیق: دانشجویان و فارغ التحصیلان رشته از میان ۷ هدف تعیین شقه رشته تنها به دو هدف طراح<br>نظارت بر اجرای نظام پادگیری و ارزبابی آنها و هدن تدریس در مراکز آموزش عالی و مدیریت مرکز بادگیری و دیتواوژی آموزشی و در<br>تنبعه کمک به استقلال علمی کشور از طریق نامین و تربیت نیروی انسانی مورد نیاز کشور دست پافتند و میانگین به دست آمده نفر<br>داد که نظره به دست آمده زیر میانگین می باشد. |
| قد ببوستها                                          | 1    | موجودى نظرسنجى                                                                                                    |
|                                                     |      | بقایسه میزان دستیابی دانشجویان کارشناسی ارشد رشته نگنولوژی آموزشی به اهداف رشته و ۱۰ آنه ۱۰هکا٬ های                                                                                                    |
| عنوان :<br>ام قابل :                                | f    | tf7552.pd                                                                                                    |
| عنوان :<br>ام قابل :<br>وع عام محتوا :<br>وع ماده : | f    | tf7552.pd<br>يان نامه فارسيې<br>تېن                                                                                                    |

مرحله هشتم: مشاهده فایل تمام متن به صورت نمایش صفحه به صفحه، گزینههای رفتن به صفحه بعد و بزرگنمایی تصویر با نشانه فلش مشخص شده است.

👁 نمایش 📔 نمایش مشخصات

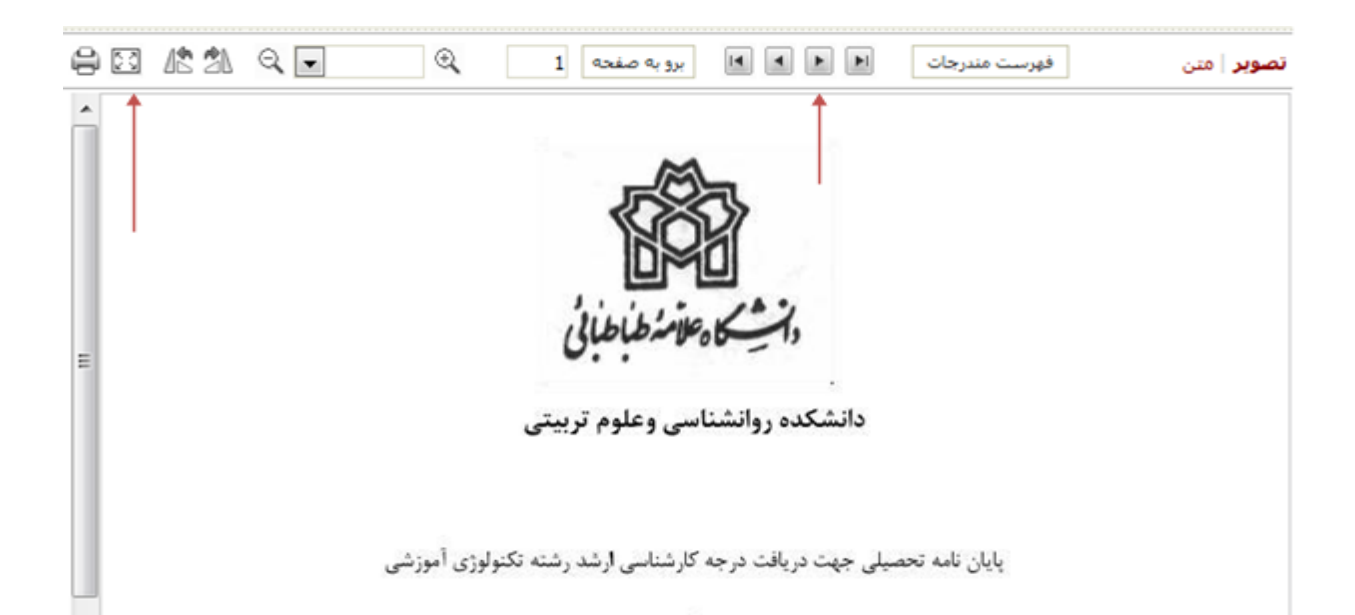

# فرآیند جستجو و دانلود منابع دیجیتالی (کتاب گویا و فیلمهای آموزشی)

در کتابخانه دیجیتالی دانشگاه، بجزء دسترسی به متن کامل کتاب، مقاله، پایاننامه، طرح پژوهشی و... امکان دانلود صدها کتاب گویا و فیلم آموزشی نیز وجود دارد .

یک نمونه جستجو و دانلود کتاب گویا از بخش جستجوی مدارک نشان داده شده است.

مرحله اول: با وارد نمودن واژه یا عبارت جستجو در عنوان، موضوع، پدیدآور و یا سایر اقلام جستجوپذیر، جستجو خود را انجام دهید

|                                                                                                    |                                                                                                    | -                                      |                                                                                                    | واژه(ها)                                                                                                    |
|----------------------------------------------------------------------------------------------------|----------------------------------------------------------------------------------------------------|----------------------------------------|----------------------------------------------------------------------------------------------------|----------------------------------------------------------------------------------------------------|
|                                                                                                    |                                                                                                    |                                        |                                                                                                    | -                                                                                                    |
| کتابخان                                                                                                    | انه مرکزی و مرکز اس                                                                                                    |                                        |                                                                                                    |                                                                                                    |
| טולגן 🗔 💐 👘                                                                                                 | انه دانشیکده حقوق                                                                                                    | ىلوم سياسى                             |                                                                                                    |                                                                                                    |
| טולעונל 🔲 🔪                                                                                                 | انه دانشکده اقتصاد                                                                                                    |                                        |                                                                                                    |                                                                                                    |
| 🔝 کتابخان                                                                                                   | انه دانشکده روانشنا                                                                                                    | ی و علوم تربیتی                        |                                                                                                    |                                                                                                    |
| الكنابخانه 回                                                                                                | انه دانشکده مدیریت                                                                                                    | حسابدارى                               |                                                                                                    |                                                                                                    |
| 🔟 کتابخان                                                                                                   | انه دانشکده ادبیات                                                                                                    | بانهای خارجی                           |                                                                                                    |                                                                                                    |
| 📃 دانشکد                                                                                                    | کده تربیت بدنان و ع                                                                                                    | ر ورزشنی                               |                                                                                                    |                                                                                                    |
| 📃 دانشىكد                                                                                                   | کدہ علوم اجتماعی                                                                                                    | رتباطات                                |                                                                                                    |                                                                                                    |
| 回 مۇسىس                                                                                                    | سه آموزش عالی بیا                                                                                                    | اكو                                    |                                                                                                    |                                                                                                    |
|                                                                                                    | -                                                                                                    |                                        |                                                                                                    |                                                                                                    |
| محدود به                                                                                                    |                                                                                                    |                                        |                                                                                                    |                                                                                                    |
| محدود به<br>محدوده ک زمانو                                                                                  | ی سال نشر                                                                                                    |                                        |                                                                                                    |                                                                                                    |
| محدود به<br>محدوده ی زمانی                                                                                  | ی سال نشر                                                                                                    | a statest                              |                                                                                                    |                                                                                                    |
| امحدود به<br>محدوده که زمانو<br>از سال                                                                      | ی سال نشر                                                                                                    | انتخاب کنید                            | تا سال                                                                                                    |                                                                                                    |
| امحدود به<br>محدوده ی زمانی<br>از سال                                                                       | ی سال نشر                                                                                                    | التخاب كتيد                            | ت سال                                                                                                    |                                                                                                    |
| امحدود به<br>محدوده ی زمانو<br>از سال<br>توضیح انتخاب یک                                                    | ی سال نشر<br>د یا جند کرینه هریک                                                                                                    | انتخاب کنید<br>موارد زیر می تواند      | تا سال •                                                                                                    | جر شود.                                                                                                    |
| امحدود به<br>محدوده ی زمانی<br>از سال<br>توضیح انتخاب یک                                                    | ی ساف نشر<br>د با جند گزینه هریک<br>کرار نقاب محمین                                                                                                    | انتخاب کنید<br>موارد زیر می تواند      | تا سال<br>• تنابح بهتری مد<br>محل نگهداری                                                                          | جر شود.<br>اهنایی دکتر شع                                                                                                    |
| امحدود به<br>محدوده ی زمانی<br>از سال<br>توضیح انتخاب یک<br>نوع ماده                                        | ی ساف بشر<br>د با چند گزینه هریک<br>کتاب فارسی- عربه                                                                                                    | انتخاب کنید<br>موارد زیر می تواند      | ◄ تا سال • تابح بیترک می محل نگھداری                                                                               | جر شود.<br>اهدایی دکتر شع<br>دانشکده ادبیات<br>وانشکده اقتصاد                                                                                                    |
| امحدود به<br>محدوده ی زمانی<br>از سال<br>توضیح انتخاب یک<br>نوع ماده                                        | ی ساف بشر<br>ک یا چند گزینه هریک<br>کتاب فارسی- عرب<br>کتاب لاتین                                                                                                    | انتخاب کنید<br>موارد زیر می تواند      | <ul> <li>تا سال</li> <li>نایج بهتری مد</li> <li>محل نگهداری</li> </ul>                                             | جر شود.<br>اهدایی دکتر شعا<br>دانشکده ادبیات و<br>دانشکده تربیت ب                                                                                                    |
| محدود به<br>محدوده ی زمانی<br>از سال<br>توضیح انتخاب یک<br>نوع ماده                                         | ی ساف نشر<br>۵ یا جند گزینه هریک<br>کتاب لاتین<br>کتاب لاتین<br>کتاب گریا<br>مقاله فارسی                                                                                    | انتخاب کنید<br>موارد زیر می تواند      | <ul> <li>تا سال</li> <li>نایج بهتری مد</li> <li>محل نگهداری</li> </ul>                                             | جر شود.<br>اهدایی دکتر شعا<br>دانشکده ادبیات و<br>دانشکده تربیت ب<br>دانشکده تربیت ب                                                                                     |
| امحدود به<br>محدوده ی زمانی<br>از سال<br>توضیح انتخاب یک<br>نوع ماده                                        | ی ساف نشر<br>کیا چید گزینه هریک<br>کتاب فارسی- عرب<br>کتاب لاتین<br>مقاله فارسی<br>مقاله لاتین                                                                              | انتخاب کنید<br>موارد زیر می تواند<br>پ | <ul> <li>تا سال</li> <li>تابع بهتری مد</li> <li>محل تکهداری</li> <li>زبان</li> </ul>                               | جر شود.<br>القدایی دکتر شعا<br>دانشکده ادبیات و<br>دانشکده تربیت ب<br>دانشکده حقوق و<br>المانی                                                                           |
| محدود به<br>محدوده ی زمانی<br>از سال<br>توضیح انتخاب یک<br>نوع ماده<br>نام عام مواد                         | ی ساف نشر<br>کیاب فارسی- عرب<br>کتاب لاتین<br>اکتاب لاتین<br>مقاله فارسی<br>(کتاب]                                                                                          | انتخاب کنید<br>موارد زیر می تواند<br>پ | <ul> <li>تابع بهتری می</li> <li>تابع بهتری من</li> <li>محل تکهداری</li> <li>زبان</li> </ul>                        | جر شود.<br>اهدایی دکتر شعا<br>دانشکده اقتصاد<br>دانشکده اقتصاد<br>دانشکده حقوق<br>المانی<br>اردو                                                                         |
| محدود به<br>محدوده ی زمانی<br>از سال<br>نوضیح انتخاب یک<br>نوع ماده<br>نام عام مواد                         | ی ساف نشر<br>کتاب فارسی- عرب<br>کتاب لاتین<br>کتاب لاتین<br>مقاله فارسی<br>[کتاب]<br>[ستاندارد]<br>استاندارد]                                                               | انتخاب کنید<br>موارد زیر می تواند<br>پ | <ul> <li>تابع بهتری می</li> <li>تابع بهتری مد</li> <li>محل تکهداری</li> <li>زبان</li> </ul>                        | جر شود.<br>اهدایی دکتر شع<br>دانشکده اقتصاد<br>دانشکده تقییت ب<br>دانشکده خوق<br>المانی<br>اردو<br>اردو                                                                  |
| محدود به<br>محدوده ی زمانی<br>از سال<br>نوضیح انتخاب یک<br>نوم عام مواد                                     | ی ساف نشر<br>کیاب فارسی- عرب<br>کتاب لاتین<br>مقاله فارسی<br>[کتاب]<br>[استاندارد]<br>[استاندارد]<br>[استاندارد]                                                            | انتخاب کنید<br>موارد زیر می تواند<br>ا | <ul> <li>تابع بهتری می</li> <li>تابع بهتری مد</li> <li>محل تکهداری</li> <li>زبان</li> </ul>                        | جر شود.<br>اهدایی دکتر شعا<br>دانشکده اقتصاد<br>دانشکده توبیت ب<br>دانشکده خوق<br>داردو<br>اردو<br>اسانیولی<br>استاریولی                                                 |
| محدود به<br>محدوده ی زمانی<br>از سال<br>توضیح انتخاب یک<br>نوع ماده<br>نام عام مواد                         | ی ساف نشر<br>کیا چید گزینه هریک<br>کتاب فارسی- عرب<br>کتاب لاتین<br>مقاله فارسی<br>[کتاب]<br>[استاندارد]<br>[اطلس]<br>[اطلس]<br>[اطلس]<br>[اطلس]                            | انتخاب کنید<br>موارد زیر می تواند<br>پ | ه تنابع بهتری می<br>محل تگهداری<br>، زبان                                                                          | جر شود.<br>اهدایی دکتر شع<br>دانشکده اقتصاد<br>دانشکده اقتصاد<br>دانشکده خفوف<br>المانی<br>ازدو<br>اردو<br>اسپایهایی<br>اسپایهایی                                        |
| محدود به<br>محدوده ی زمانی<br>از سال<br>نوهیچانیخاب یک<br>نوع ماده<br>نام عام مواد                          | ی ساف نشر<br>کیاب فارسی- عرب<br>کتاب لاتین<br>اکتاب لاتین<br>مقاله فارسی<br>[کتاب]<br>[سناندارد]<br>[استاندارد]<br>[استاندارد]<br>[استاندارد]<br>[استاندارد]<br>[استاندارد] | انتخاب کنید<br>موارد زیر می تواند<br>پ | ه تنابع بهتری می<br>محل تکهداری<br>ریان<br>نوع رکورد                                                               | جر شود.<br>اهدایی دکتر شع<br>دانشکده اقتصاد<br>دانشکده اقتصاد<br>دانشکده خفوف ب<br>المانی<br>ازدو<br>اردو<br>اسماییولی<br>اسماییولی                                      |
| محدود به<br>محدوده ی زمانی<br>از سال<br>نوهیجانیخاب یک<br>نوع ماده<br>نام عام مواد<br>شناسه بازیایی         | ی ساف نشر<br>کیا چید گزینه هریک<br>کتاب فارسی- عرب<br>مقاله فارسی<br>[کتاب]<br>[کتاب]<br>[استاندارد]<br>[استاندارد]<br>[اطنس]<br>[اطنس]<br>[اطنس]<br>[اطنس]                 | انتخاب کنید<br>موارد زیر می تواند<br>پ | <ul> <li>نابح بهتری می</li> <li>نتابح بهتری منابع</li> <li>محل تکهداری</li> <li>زبان</li> <li>نوع رکورد</li> </ul> | جر شود.<br>اهدایی دکتر شع<br>دانشکده اقتصاد<br>دانشکده اقتصاد<br>دانشکده عفوف<br>دانشکده عفوف<br>اردو<br>اردو<br>استرالیا<br>استرالیا<br>استرالیا<br>ممه موارد           |
| محدود به<br>محدوده ک زمانی<br>از سال<br>نوهیج انتخاب یک<br>نوع ماده<br>نام عام مواد<br>شناسه بازیایی<br>زده | ی ساف نشر<br>کیاب فارسی- عرب<br>کتاب لاتین<br>اکتاب لاتین<br>مقاله فارسی<br>[کتاب]<br>[کتاب]<br>[استاندارد]<br>[اطنس]<br>[اطنس]<br>[اطنس]<br>[اطنس]                         | انتخاب کنید<br>موارد زیر می تواند<br>پ | <ul> <li>نایج بهتری می</li> <li>نتایج بهتری منابع</li> <li>محل تکهداری</li> <li>زیان</li> <li>نوع رکورد</li> </ul> | حر شود.<br>اهدایی دکتر شع<br>دانشکده اقتصاد<br>دانشکده اقتصاد<br>دانشکده عفوف<br>دانشکده عفوف<br>امدی<br>امدی<br>امدی<br>امیرالیا<br>ممیرالیا<br>موجودی<br>ماری دیجیدالی |

| حسنجوف مدارک          | تمام متن | منابع دیجیتالی گالره              | كتابخانه شخصى يرسش وياسخ نازه ها فيش بردارى                                                            |
|-----------------------|----------|-----------------------------------|----------------------------------------------------------------------------------------------------|
|                       |          | ساده   <b>بیشرفته</b>   مرور      |                                                                                                    |
| ) جستجوی جدید 💿 پالا، | ىش 🔘     | مورد ج                            | نو : (همه موارد(ت): علوم انسانی ) {و   نام پایگاه : سرور مرکزی   تعداد نتایج : ۴ رکورد از ۷۰۵۷۱۲ رکورد |
|                       |          | نعداد رکوردها 20 ▼                |                                                                                                    |
| رصوعات مرتبط          |          | مرتب سازی بر اساس <sub>رتبه</sub> | ▼ صعودی ۲ 5 مرتب نشیده ۲ صعودی ۲ انجام                                                                 |
| چند فرهنگی            | (1)      | انتخاب؛ تمامی موارد   هیچ         |                                                                                                    |
| علوم اجتماعی فلسفه    | (1)      | .1                                | <sup>عنوان :</sup> آراء و نظریهها در علوم انسانی                                                       |
| شناخت (فلسفه)         | (1)      |                                   | شامره راهنما :                                                                                         |
| علوم انسانی روششناسم  | (1) 3    |                                   | نوع ماده : 🚺 کتاب گویا[منبع الکترونیکی]                                                                |
| الگوهای معرفتشناسی    | (1)      | -                                 | مرکز : کتابخانه مرکزی و مرکز اسناد                                                                     |
| يدأوران مرتبط         |          | .2                                | يوستها<br>عنوان ؛ بادادانه شناست. علمه انساني                                                          |
| فی برایات             | (1)      |                                   | شماره راهنما :                                                                                         |
| احمد محمديور          | (1)      |                                   | نوع ماده : 📑 کتاب گویا[منبع الکترونیکی]                                                                |
| ژان فرانسوا دورتیه    | (1)      |                                   | مرکز کار او مرکزی ممرکز ایر زاد                                                                        |
| مرتضى مرديها          | ())      |                                   | مردر ، کتابانه مردرت و مردر استاد                                                                      |

# مرحله دوم: مشاهده نتایج جستجو و کلیک بر روی گزینه پیوستها

#### مرحله سوم: در این مرحله کاربر ان میتوانند با انتخاب گزینه دانلود فایل صوتی را در قالب wma دریافت نمایند

| فیش برداری | تازه ها                                                                                                    | سش و پاسخ | کتابخانه شخصی پرر                                                                                                    | گالرې    | مستندات       | منابع دیجیتالی       | تمام متن                          | اصطلاحنامه                                                     | درختواره                                                                         | تجوی مدارک    | جس                    |
|------------|----------------------------------------------------------------------------------------------------|-----------|----------------------------------------------------------------------------------------------------|----------|---------------|----------------------|-----------------------------------|----------------------------------------------------------------|----------------------------------------------------------------------------------|---------------|-----------------------|
|            |                                                                                                    |           |                                                                                                    | z39 مرور | پيشرفنه   50( | z3950   سادہ   z3950 | <b>نبه</b>   مرور   0             | ساده   <b>پیشرف</b>                                            |                                                                                  |               |                       |
|            |                                                                                                    |           | 🔿 بازگشت                                                                                                    |          |               |                      |                                   |                                                                |                                                                                  | 💽 رکورد بعدی  | ركورد قبلي ا          |
| تىخمى      | <ul> <li>◄ بازگشت</li> <li>۲</li> <li>۲</li> <l< th=""><th colspan="4">009<br/>کتاب گویا<br/>اوارسی<br/>آراء و نظریهها در علوم انسانی [منیع الکترونیکی]/ ژولین فروند ؛ علی محمد کاردان<br/>۱۴ فایل مودی: دیچیتال، فایل ام پی ۲<br/>عنوان از روی نسخه چاپی اثر<br/>شیوه دسترسی: دسترسی از شبکه جهانی وب<br/>ملزومات سیستم ؛ نرم افزار مدیا پلیر، نرم افزار فشرده سازی مانند (وین رار، وین زیپ)<br/>علوم آنسانی روششناسی<br/>ab11.zip</th><th>:<br/>:<br/>:<br/>:<br/>: اسمي عام) :</th><th>اسایی<br/>زیدیدآور<br/>طاهری<br/>سم عام یا عبارت<br/>نقال داده شده</th><th>سازمان<br/>نوع مدرک<br/>غنوان و ناه<br/>مشخصات<br/>یادداشت<br/>یادداشت<br/>نام فایل ان</th></l<></ul> |           | 009<br>کتاب گویا<br>اوارسی<br>آراء و نظریهها در علوم انسانی [منیع الکترونیکی]/ ژولین فروند ؛ علی محمد کاردان<br>۱۴ فایل مودی: دیچیتال، فایل ام پی ۲<br>عنوان از روی نسخه چاپی اثر<br>شیوه دسترسی: دسترسی از شبکه جهانی وب<br>ملزومات سیستم ؛ نرم افزار مدیا پلیر، نرم افزار فشرده سازی مانند (وین رار، وین زیپ)<br>علوم آنسانی روششناسی<br>ab11.zip |          |               |                      | :<br>:<br>:<br>:<br>: اسمي عام) : | اسایی<br>زیدیدآور<br>طاهری<br>سم عام یا عبارت<br>نقال داده شده | سازمان<br>نوع مدرک<br>غنوان و ناه<br>مشخصات<br>یادداشت<br>یادداشت<br>نام فایل ان |               |                       |
|            |                                                                                                    | تصویر نا  |                                                                                                    |          |               |                      |                                   |                                                                | نظرسنجى                                                                          | بيوستها       | نقد                   |
|            |                                                                                                    |           |                                                                                                    |          |               |                      |                                   | رم انسانی                                                      | و نظریه ها در علو<br>ab11                                                        | أراء<br>zip   | عنوان :<br>نام فابل : |
|            |                                                                                                    |           |                                                                                                    |          |               |                      |                                   |                                                                | گویا                                                                             | ىحتوا : كتاب  | نوع عام ہ             |
|            |                                                                                                    |           |                                                                                                    |          |               |                      |                                   |                                                                | ت های دیگر<br>                                                                   | ؛ فرمت<br>، ، | نوع ماده :            |
|            |                                                                                                    |           |                                                                                                    |          |               |                      |                                   |                                                                | application                                                                      | n/zip<br>R 95 | فرمت :<br>باندا       |
|            |                                                                                                    |           | 7                                                                                                    |          |               |                      |                                   |                                                                | M                                                                                | 85            | ساير،<br>عرض،         |
|            |                                                                                                    | لود       | ا نمایش مشخصات 🕴 👱 دانا                                                                                                    | ř        |               |                      |                                   |                                                                |                                                                                  | 85            | طول :                 |

مرحله چهارم: برای دانلود، گزینه «نسخه اصلی» را فعال نموده و گزینه تایید را کلیک کنید. فایل در وضعیت بارگذاری و انتقال به سیستم کاربر قرار می گیرد.

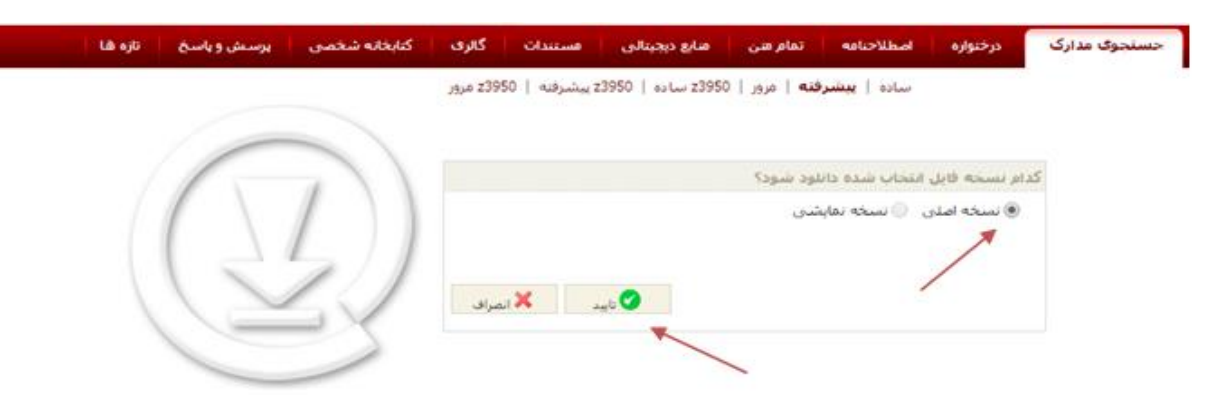

## كتابخانه شخصي

برای استفاده از کتابخانه شخصی نیاز به نام کاربری و کلمه عبور است.

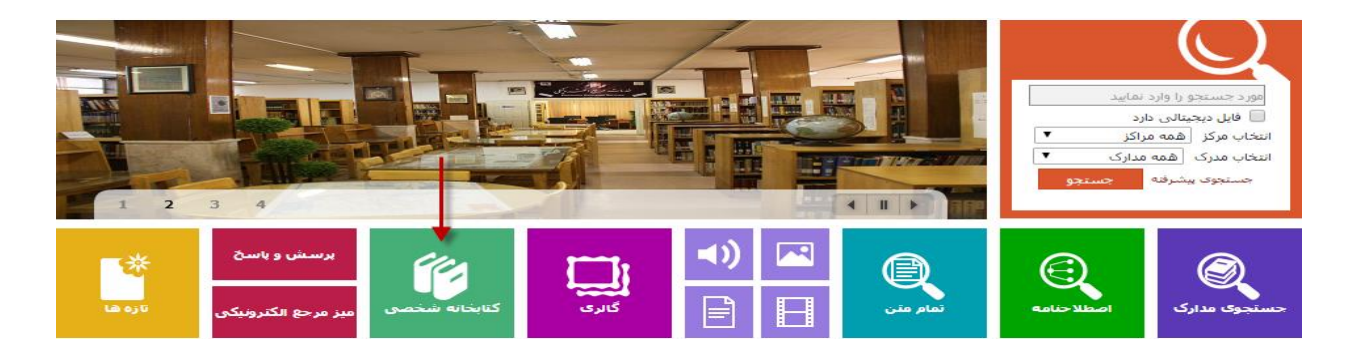

کتابخانه شخصی، یک محیط اختصاصی برای هر کاربر است که براساس نیاز و ساختار مورد علاقه کاربر و توسط وی ایجاد می شود. هرکاربر می تواند مدارک مورد نظر را براساس ساختار درختی در کتابخانه شخصی مرتب، و امکانات کتابخانه شخصی را مدیریت نماید. امکان مدیریت شامل تعریف گروههای مختلف، ویرایش، جابجایی، و حذف گروهها، و تعیین یادداشت و برچسب می باشد.

> در بخش کتابخانه شخصی امکانات زیر پیش بینی شده است. ✓ ایجاد و ویرایش گروه های موضوعی کتابخانه شخصی ✓ افزودن مدارک و منابع مورد نظر به کتابخانه شخصی ✓ یادداشت و برچسب گذاری مدارک در کتابخانه شخصی ✓ جستجو در سطح کتابخانه شخصی و یا براساس برچسب های اختصاصی ✓ جستجو در سطح مدارک کتابخانه

## ایجاد و ویرایش گروه های موضوعی کتابخانه شخصی

دسترسی به گروههای موضوعی در کتابخانه شخصی با انتخاب گزینه کتابخانه شخصی از منوی اصلی بصورت زیر امکان پذیر است.

در قسمت راست صفحه، یک ساختار درختی از گروههای موضوعی تعریف شده توسط کاربر مشاهده می شود. در ابتدای استفاده کاربران از کتابخانه شخصی فقط یک گروه موضوعی با عنوان «کتابخانه من» پیش بینی شده است که بنا به نیاز و سلیقه کاربر گروههای جدید ایجاد می شوند. ایجاد گروه به صورت زیر انجام می شود:

| تازه ها | پرسش و پاسخ        | كتابخانه شخصى                          | گالری           | مستندات          | منابع دیجیتالی        | تمام متن         | اصطلاحنامه | درختواره | جستجوف مدارک       |
|---------|--------------------|----------------------------------------|-----------------|------------------|-----------------------|------------------|------------|----------|--------------------|
|         |                    | اربر                                   | نده رزروهای ک   | ت کاربر   مشاھ   | شاهده مدارک در اماننا | <b>شخصی</b>   من | كتابخانه   |          |                    |
|         |                    |                                        |                 |                  |                       |                  |            | Ê 😓      | 0 0 0 0            |
|         | ستجو بر اساس برچسب | تستجو در کتابخانه 🥚 جس<br>نجو 🕥 پاک کن | ىخصى () ج<br>مى | جو در کتابخانه ش | ی جست                 |                  |            | 11       | ـــ الأكتابخانة من |
|         |                    |                                        |                 |                  |                       |                  | and and    |          |                    |

- وجود) حذف نمایید. در صورتیکه برای گروه، زیر گروههایی تعریف شده باشد، با حذف گروه، تمامی زیرگروههای آن نیز حذف خواهد شد.

- با انتخاب گروه مورد نظر و کلیک روی گزینه <sup>(۱)</sup> (کپی گروه) امکان ایجاد گروه جدید با مشخصات گروه
   انتخابی فراهم می شود. بدین منظور پس از کلیک نمودن روی گزینه <sup>(۱)</sup> با تعیین جایگاه درختواره کتابخانه
   شخصی و کلیک روی گزینه <sup>(1)</sup> (چسباندن گروه)، گروه جدید در جایگاه انتخابی ایجاد نمایید.
- ✓ با انتخاب گروه مورد نظر و کلیک روی گزینه <sup>™</sup> (برش گروه) امکان حذف گروه جاری از جایگاه انتخابی و افزودن آن به جایگاه جدید فراهم می شود. بدین منظور پس از کلیک نمودن روی گزینه <sup>™</sup> با تعیین جایگاه در درختواره کتابخانه شخصی و کلیک روی گزینه <sup>™</sup> (چسباندن گروه)، گروه جدید را در جایگاه انتخابی ایجاد نمایید.

### افزودن مدارك به كتابخانه شخصي

ارسال رکورد به کتابخانه شخصی به روش ذیل صورت می گیرد: ۱ - از طریق جستجوی مدارک، واژه یا عبارت مورد جستجو را وارد نموده و کلید جستجو را کلیک کنید؛ ۲ - نتایج جستجو با درج اطلاعات کلیدی عنوان، پدیدآورنده، موضوع برای هر ماده کتابخانهای و آرشیوی نمایش داده می شود. امکان حرکت روی نتایج جستجو در صفحات مختلف وجود دارد؛

۳ - باکلیک روی گزینه انتخاب رکورد و یا کلیک روی گزینه انتخاب همه، رکوردهای مورد نظر را انتخاب نمایید؛

۴ - کلید افزودن به کتابخانه شخصی را انتخاب کنید؛

|                                  | سیرہ نبوی                   | عنوان :         | .1 |
|----------------------------------|-----------------------------|-----------------|----|
|                                  | ۹س۶م/BP۲۲/۹                 | شاماره راهنما : |    |
|                                  | مطهری، مرتضی، ۱۳۵۸-۱۳۵۸     | پديدآور :       |    |
|                                  | .) ۳۶)                      | تاريخ نشر :     |    |
|                                  | صدرا                        | ناشر :          |    |
|                                  | 🔶 کتاب[کتاب]                | نوع مادہ :      |    |
| افزودن به کتابخانه شخصی 🕴 موجودی | کنابخانه مرکزی و مرکز اسناد | مرکز :          |    |
|                                  | سیرہ نبوی "منطق عملی"       | عنوان :         | .2 |
|                                  | ۹۱۳۹۰ س،۸د/BP۲۲،/۹          | شاماره راهنما : |    |
|                                  | دلشاد تهرانی، مصطفی، ۱۳۳۴   | پديدآور :       |    |
|                                  | .١٣٩٠                       | تاريخ نشر :     |    |
|                                  | دريا                        | ناشر :          |    |
|                                  | 🔶 کتاب[کتاب]                | نوع مادہ :      |    |
| الفتحدية فالمتأثر فالترابية      | کتابخانه مرکزی و مرکز اسناد | مرکز :          |    |

۵ - با نمایش درختواره کتابخانه شخصی، گروه مورد نظر را انتخاب نموده و روی کلید «افزودن به کتابخانه شخصی» کلیک نمایید؛

| پرسش و یاسخ تازه ها   | كنابخانه شخصى             | ىندات گائرى           | منابع دیجیتالی مست        | لاحنامه تمام متن    |
|-----------------------|---------------------------|-----------------------|---------------------------|---------------------|
|                       | كاربر                     | مشاهده رزروهای        | اهده مدارک در امانت کاربر | کنابخانه شخصی   مشا |
| ستجو پر اساس پرچست    | حستجو در کتابخانه 🕥 جن    | کنابخانه شخصی 🍳       | مستحود                    |                     |
|                       | سنجو 🔌 یاک کن             |                       |                           |                     |
| انه شخصی) کلیک نمایید | روی دکمه (افزودن به کتابخ | فا را انتخاب و سهس بر | لطفا یکی از شاخه ۵        |                     |
|                       | ه کنابخانه شخصی           | افزودت ب              |                           |                     |

هنگام مشاهده اطلاعات کامل یک مدرک نیز با کلیک روی گزینه «افزودن به کتابخانه شخصی» امکان افزودن مدرک به گروه مورد نظر از کتابخانه شخصی فراهم می گردد.

همچنین میتوانید به همین ترتیب رکوردهای مورد نظررا از طریق «جستجوهای ساده، پیشرفته، سیستم مرور، تمام متن و دیجیتالی» به کتابخانه شخصی خود بیافزایید.

#### عملیات مختلف زیر در مورد مدارک و رکوردهای فراداده ای درکتابخانه شخصی قابل انجام می باشد

افزودن یادداشت: با انتخاب رکورد مورد نظر و کلیک روی گزینه «افزودن یادداشت» می توانید برای رکورد
 مورد نظر اطلاعات توضیحی درج نمایید، با ذخیره یادداشت امکان ویرایش و حذف آن نیز وجود دارد.

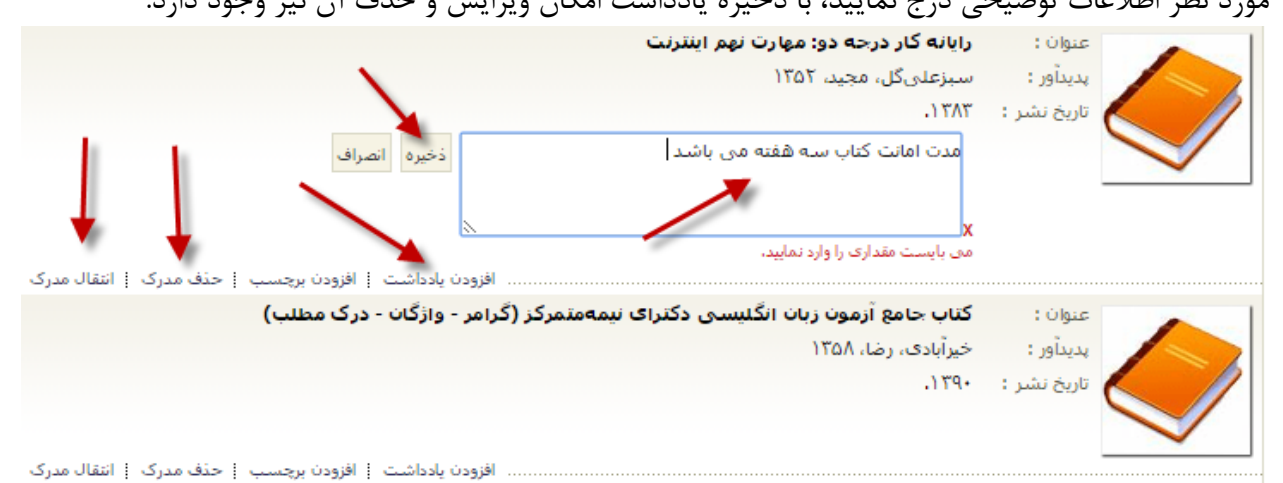

 افزودن برچسب: با انتخاب رکورد مورد نظر و کلیک روی گزینه «افزودن برچسب» میتوانید برای سازماندهی رکوردهای خود در کتابخانه شخصی کلیدواژه تعیین نمایید، با ذخیره برچسب امکان ویرایش و حذف آن وجود دارد.

| ذخیره انصراف<br>افزودن بادداشت   افزودن برچسب   حذف مدرک   انتقال مدرک | ا <b>یانه کار اینترنت</b><br>نلیق، غلامرضا، ۱۳۴۷<br>صل سوم مربوط به موتور کاوش می باشد <mark>ا</mark> | عنوان : ،<br>پدیدآور : <<br>و       |  |
|------------------------------------------------------------------------|----------------------------------------------------------------------------------------------------|-------------------------------------|--|
|                                                                        | <b>سیره نبوی "منطق عملی"</b><br>دلشاد تهرانی، مصطفی، ۱۳۳۴<br>۱۳۹۰.                                    | عنوان :<br>پدیدآور :<br>تاریخ نشر : |  |

حذف مدرک: با انتخاب رکورد مورد نظر و کلیک روی گزینه «حذف مدرک» میتوانید رکورد را از گروه
 انتخابی حذف نمایید.

|                                                        | ن : <b>سیره نبوی "منطق عملی"</b><br>ور : دلشاد تهرانی، مصطفی، ۱۳۳۴ |  |
|--------------------------------------------------------|--------------------------------------------------------------------|--|
| افزودن یادداشت   افزودن برچسب   حذف مدرک   انتقال مدرک | آیا مدرک انتخاب شده حذف شود؟                                       |  |
| ، های اطلاعاتی الکترونیکی در فعالیت                    | بله خير                                                            |  |
| افزودن یادداشت   افزودن برچسب   حذف مدرک   انتقال مدرک | /                                                                  |  |

 انتقال مدرک: با انتخاب رکورد مورد نظر و کلیک روی گزینه «انتقال مدرک» امکان کپی یا برش به گروه دیگر فراهم می شود. پس از کلیک نمودن روی گزینه «انتقال مدرک» و سپس گزینه «کپی» با تعیین گروه، نسخه دیگری از رکورد در گروه جدید نیز ایجاد می گردد. همچنین می توانید با انتخاب گزینه «انتقال» و سپس تعیین گروه، رکورد را از گروه جاری حذف نموده و به گروه جدید اضافه نمایید.

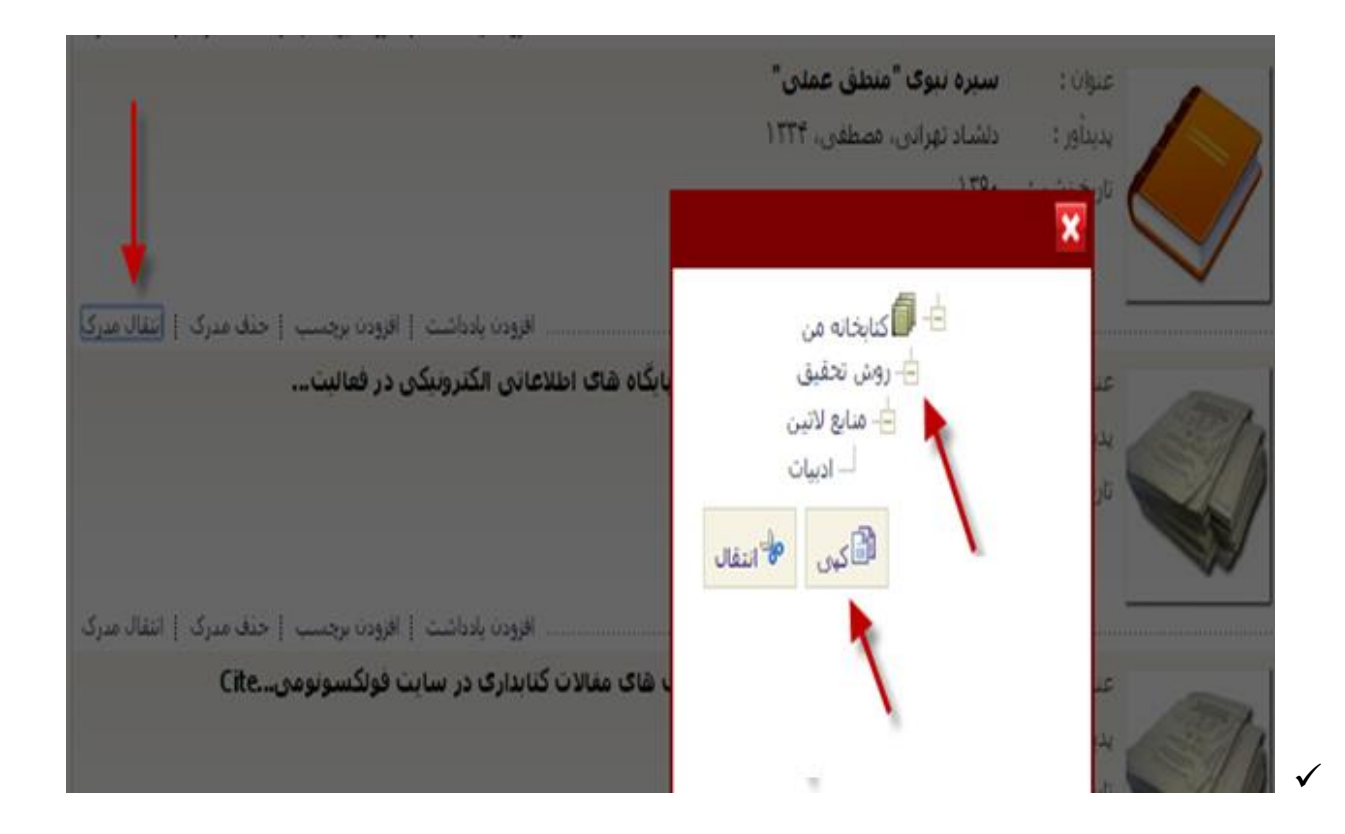

# درختواره مجموعه آثار علامه طباطبائي

مجموعه آثار علامه طباطبائی در دو بخش شامل «آثار تدوین شده توسط علامه طباطبائی» و «آثار درباره علامه طباطبائی» است که برای هریک از آنها پیشینههای فرادادهای مناسبی تهیه شده است. در میان منابع گردآوری شده در این مجموعه، منابعی وجود دارند که در هیچ محیط اطلاعاتی دسترس پذیر نبودند، و یا این که بسیار پراکنده منتشر شده بودند. از اینرو، برخی از منابع حاضر، منحصر به فرد بوده، و فقط در کتابخانه دیجیتالی دانشگاه علامه امکان دسترسی دارند. با انجام این فعالیت و ایجاد درختواره در کتابخانه دیجیتالی، منابع به صورت متمرکز در دسترس پژوهشگران هستند. شیوههای دسترسی به منابع موجود عبارتند از: نخست، از طریق جستجو و دیگر، از طریق درختواره. منابع در درختواره براساس نوع منبع تقسیم بندی شدهاند و شامل کتاب، پایان نامه، مقاله، عکس و فیلم در سیستم کتابخانه دیجیتالی هستند.

علاوه بر منابع موجود در کتابخانه دیجیتالی، تمامی آثار فیزیکی علامه طباطبائی توسط کتابخانه مرکزی دانشگاه تهیه شده و بخش خاصی در مخزن کتابخانه به این مجموعه اختصاص یافته است.

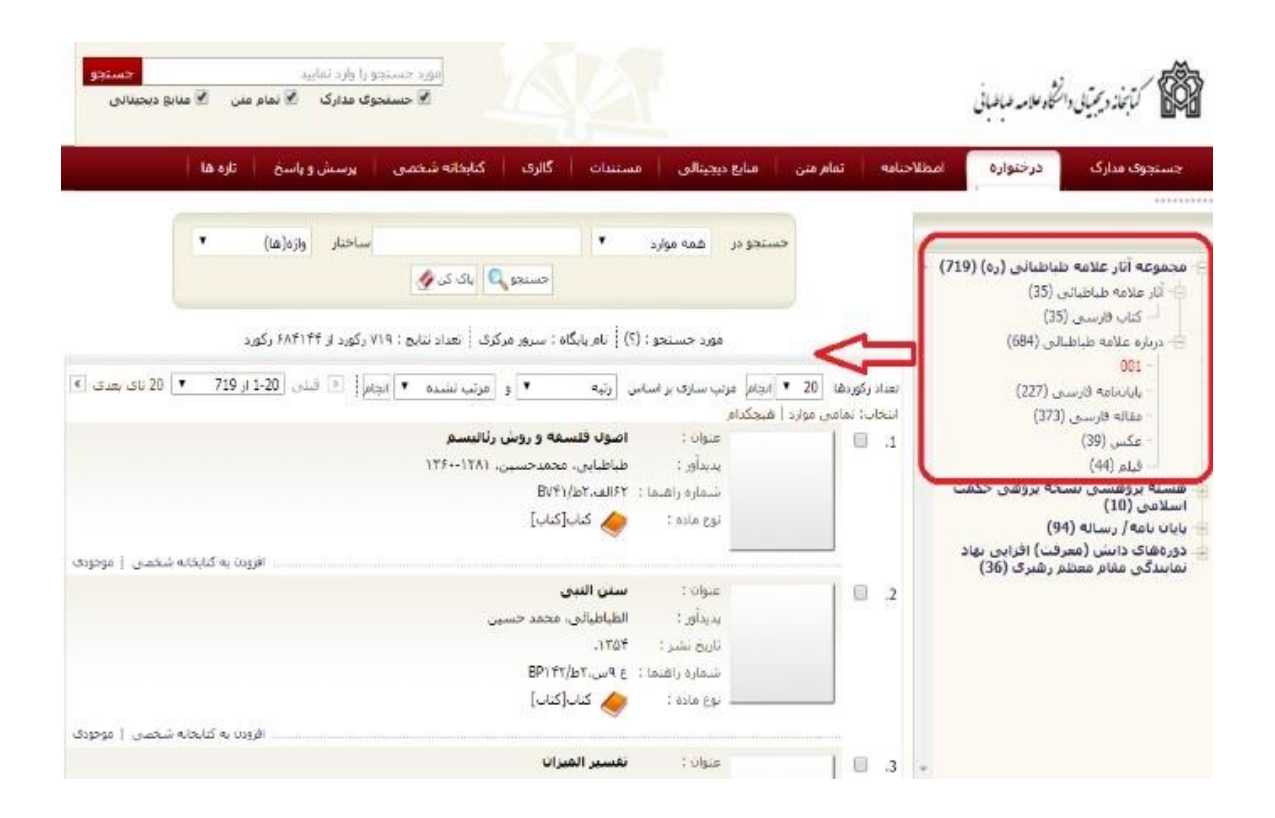

## تازههاي كتابخانه ديجيتالي

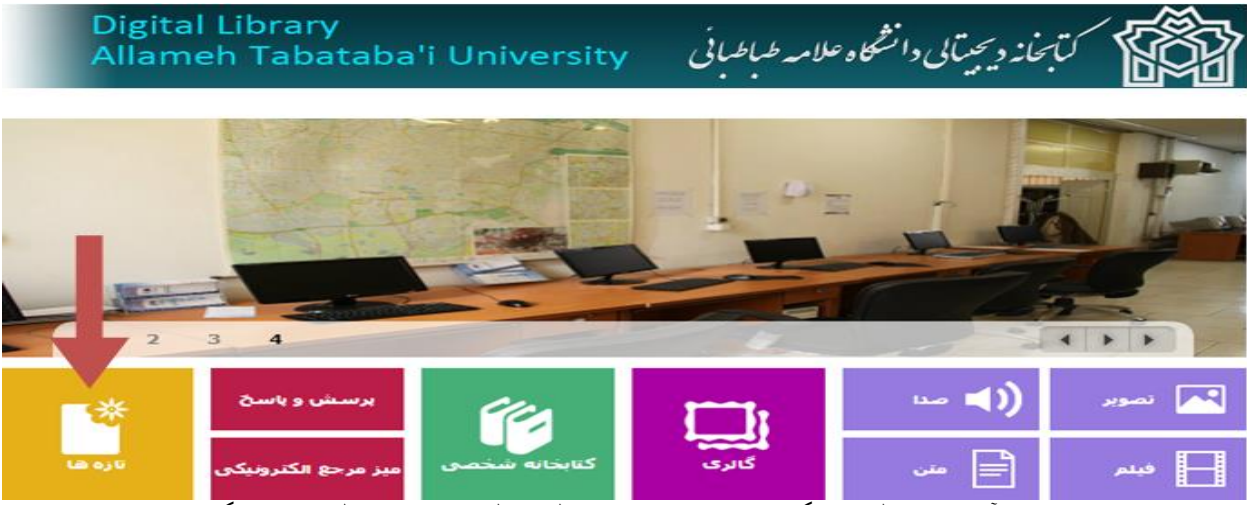

تازههای سیستم کتابخانه و آرشیو در قالب پنج گروه کتاب، پایان نامه، مقاله، مجله و منابع دیجیتالی ارائه میگردد. در بخش تازهها امکانات زیر پیش بینی شده است:

- تعیین علاقمندی ها براساس موضوع و نوع ماده مورد علاقه
  - اطلاعرسانی از طریق لیست تازهها

### ميز مرجع الكترونيكي (مجازي)

سامانه گفتگوی آنلاین

با استفاده از این سامانه، کاربران در هر کجا که باشند میتوانند به سادگی و با دسترسی به اینترنت به پرسش و پاسخ از کتابدار بصورت آنلاین بپردازند. این سامانه در حال حاضر بر روی صفحه اصلی سیستم کتابخانه دیجیتالی قرار دارد و کاربران با کلیک بر روی آن می توانند گفتگوی آنلاین خود را شروع نمایند و با کارشناسان بخشهای مختلف کتابخانه در ارتباط باشند. برای این کار، پس از ورود به سامانه لازم است نام خود را وارد نموده و بعد از انتخاب بخش مورد نظر در کتابخانه، سوال یا موضوع خود را با کارشناس مربوطه مطرح نمایند و پاسخ خود را از کتابداران دریافت کنند. شایان ذکر است، کاربران گرامی برای دریافت پاسخ دقیق و سریع، حتما باید کارشناس بخش مرتبط با پرسش خود را انتخاب نمایند.

خدمات قابل ارائه از طریق میز مرجع مجازی عبارتند از:

- راهنمایی کاربران در استفاده از کتابخانه و خدمات آن؛
- راهنمایی کاربران به منظور استفاده از سیستم کتابخانه دیجیتالی و پایگاه های اطلاعاتی علمی در یافتن
   منابع مورد نیاز؛
  - امکان تمدید منابع در امانت کاربران؛
  - امکان استفاده همزمان چندین کاربر از میز مرجع مجازی؛

و دیگر قابلیتهای مناسب جهت ارائه خدمات مرجع

| میز امانت یک                            |
|-----------------------------------------|
| سفارشات                                 |
| مرجع                                    |
| پایان نامه                              |
| دانشکده مدیریت                          |
| دانشکده بیمه اکو                        |
| ميز امانت دوآفلاين=                     |
| دانشکده اقتصادآفلاین=                   |
| دانشکده ادبیات=آفلاین=                  |
| دانشکده علوم اجتماعی=آفلاین=            |
| دانشکده روانشناسی و علوم تربیتی=آفلاین= |
| دانشکده تربیت بدنی=آفلاین=              |
| دانشکده حقوق و علوم سیاسی=آفلاین=       |
| میز امانت یک                            |

شروع گفتگو

برای شروع گفتگوی آنلاین با مراجعه به صفحه اول کتابخانه دیجیتالی، و انتخاب گزینه میز مرجع الکترونیکی، وارد محیط مرتبط شوید:

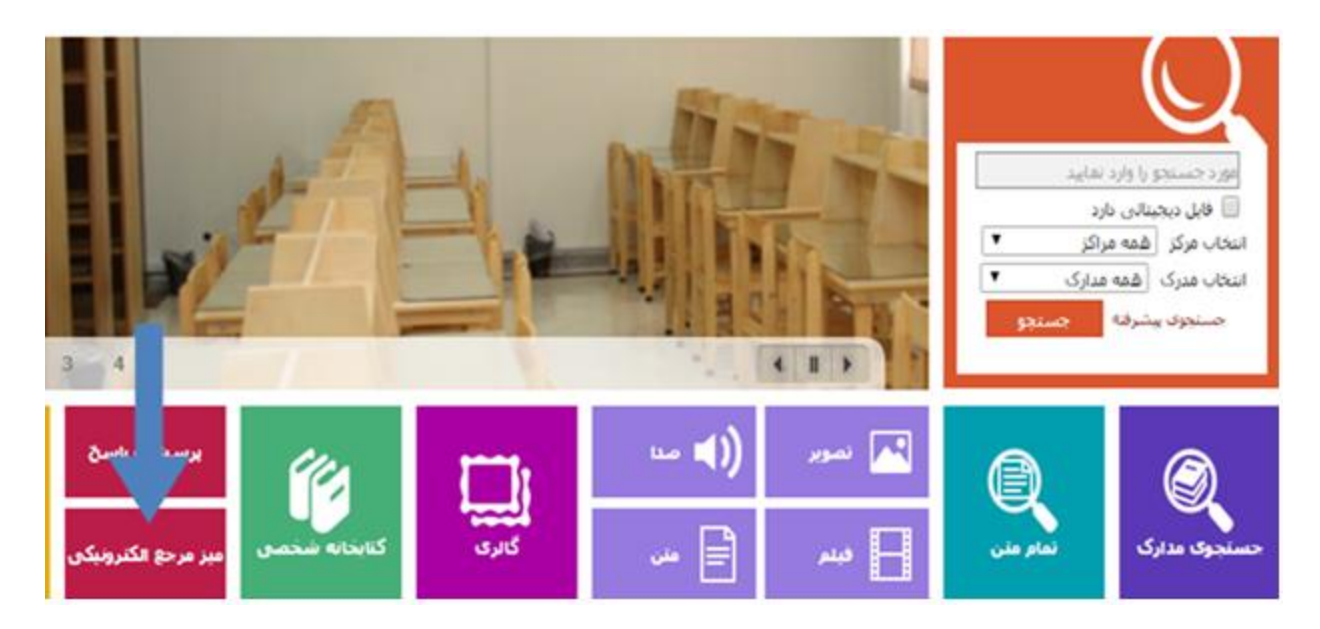

برای شروع، مشخصات فرم گفتگو را مانند موارد ذیل تکمیل نمایید:

۱- نام خانوادگی کاربر ۲- پرسش کاربر از کتابدار۳- انتخاب دپارتمان (بخش امانت، بخش مرجع، بخش سفارشات و بخش پایان نامههای مربوط به کتابخانه مرکزی و یا انتخاب دانشکده مورد نظر ) ۴- با کلیک بر روی کلید «شروع گفتگو»، پرسش کاربر به صفحه کتابدار ارجاع داده می شود. به شکل ذیل توجه نمایید:

| میز مرجع مجازی<br>سامانه گفتگوی آنلاین<br>دانتگاه علآمه طباطبانی |  |
|------------------------------------------------------------------|--|
| برای شروع گفتگو فرم را تکمیل نمایید.                             |  |
| نيم-<br>زين الدين                                                |  |
| یریش ثما*                                                        |  |
| لطفا کتابهای مرا تمدید کلید.                                     |  |
| دینر تمان                                                        |  |
| میز اماتت یک                                                     |  |
| شروع گفتگو                                                       |  |

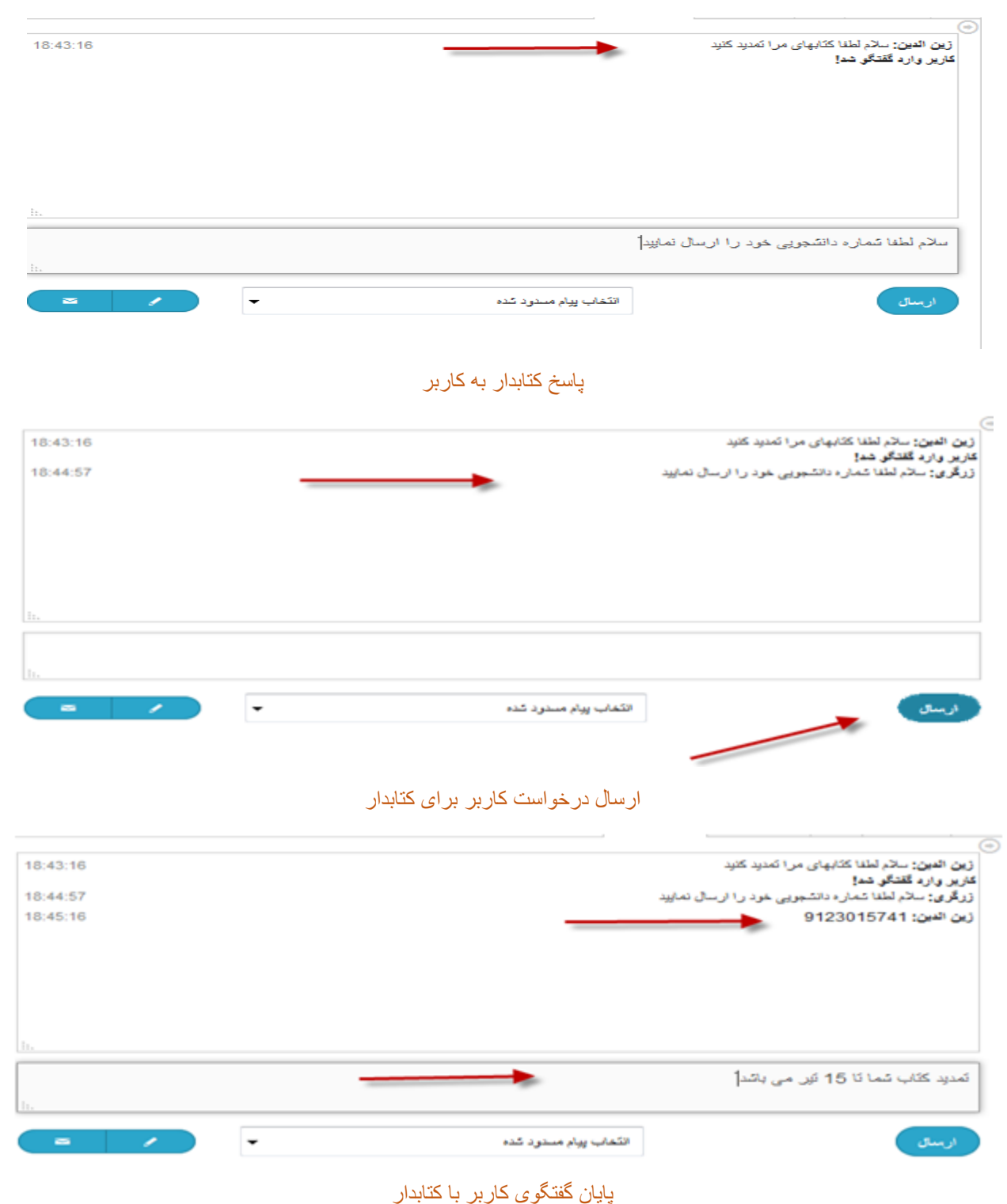

#### پس از ارسال پیام ارتباط کاربر با کتابدار برقرار می شود، و کتابدار به پرسش های وی پاسخ خواهد داد:

| 18:44:57<br>18:45:16<br>18:46:03<br>18:46:18 |   |         |                     | نشجویی خود را ار سال نمایید<br>9۰<br>15 قبر می باشد | کاریر وارد گفتگو شد!<br>زرگری: سانم لطفا شماره دا<br>زین الدین: 23015741<br>زین الدین: سینسکزارم<br>زین الدین: سینسکزارم |
|----------------------------------------------|---|---------|---------------------|-----------------------------------------------------|----------------------------------------------------------------------------------------------------|
| Ē.                                           |   |         |                     |                                                     | مرفق بائنيد[                                                                                                    |
| · /                                          | - | <u></u> | الكماب يبام مستود ا |                                                     | ارسای                                                                                                    |